### Steps to Help Students Create Account + Connect to Counselor (Gina Maxwell)

Click to GO to Page

- (1) <u>New Accounts + Connect Counselor</u>
- (2) Existing Accounts + Connect Counselor
- (3) Connect4Cash Raffle
- SLIDES 2 THROUGH 7 ARE FOR CREATING NEW ACCOUNTS.
- SLIDES 8 THROUGH 13 ARE FOR **EXISTING** ACCOUNTS.

## **College Greenlight**

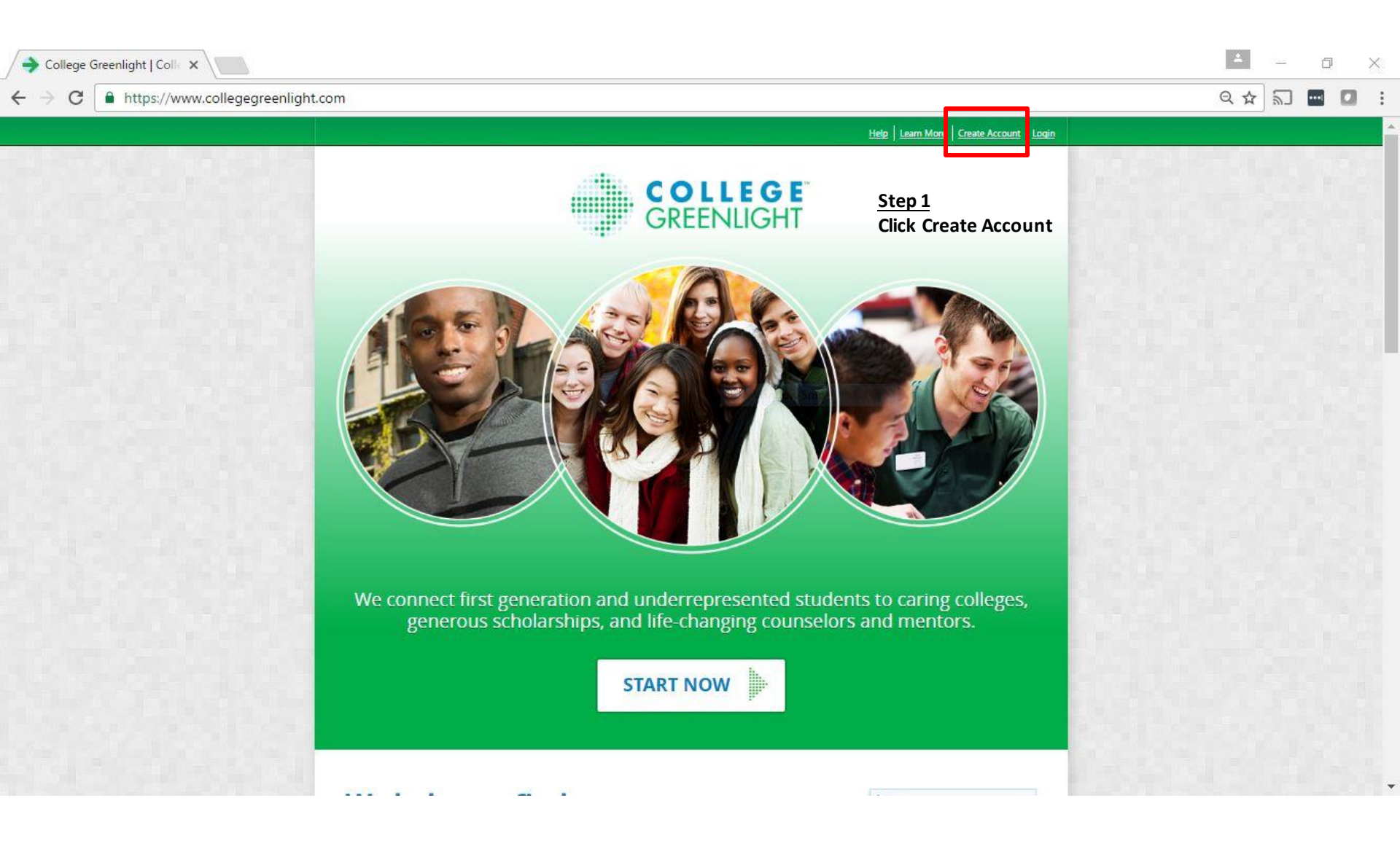

| ✓ → Create an                     | Account for Co ×                                                 | E                                       | <u> </u> | ٥ | × |
|-----------------------------------|------------------------------------------------------------------|-----------------------------------------|----------|---|---|
| $\leftrightarrow$ $\Rightarrow$ C | https://www.collegegreenlight.com/page/account/createStudent.jsp | ର୍                                      | ☆        |   | : |
|                                   |                                                                  | The International Sector Control Sector |          |   |   |

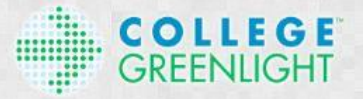

#### **Create Your Profile**

fr r you.

Step 2: Provide email address and set password

| Linai address   |   |                  | ă. |  |
|-----------------|---|------------------|----|--|
| Create password | ٢ | Confirm password | Ð  |  |
|                 |   |                  |    |  |
|                 |   |                  |    |  |
|                 |   |                  |    |  |
|                 |   |                  |    |  |

Home | Mobile | About Us | Privacy Policy | Blog | Terms of Use 02016, College Greenlight.com

POWERED BY Cappex'

| 🔶 Create an | Account for Co ×                                                 | *   |   | ٥   | 2 | < |
|-------------|------------------------------------------------------------------|-----|---|-----|---|---|
| ← → C       | https://www.collegegreenlight.com/page/account/createStudent.jsp | Q 🅁 | 2 | ••• |   | : |

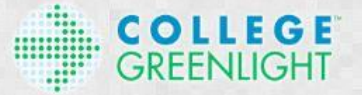

#### **Create Your Profile**

Sign up and you'll be on your way towards colleges and scholarships that are right for you.

| Current High School Student |   |                  |   |
|-----------------------------|---|------------------|---|
| Email address               |   |                  | a |
| Create password             | ٢ | Confirm password | Q |

By submitting, you agree to our <u>Terms</u> and that you have read and understood our <u>Privacy Policy</u>, and you opt-in to receive emails related to College Greenlight products and services.

<u>Step 3</u>: Click Create Your Profile

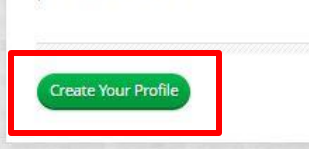

Home | Mobile | About Us | Privacy Policy | Blog | Terms of Use 02016, CollegeGreenlight.com

Help | Learn More | Create Account | Login

| Create Account   College × |                                                                                                    | - 0 |
|----------------------------|----------------------------------------------------------------------------------------------------|-----|
| C Intps://www.conegegreeni |                                                                                                    |     |
|                            |                                                                                                    |     |
|                            | * REQUIRED                                                                                                    |     |
|                            | Name *                                                                                                    |     |
|                            | Gender * @<br>Female Male Step 4: Complete the page<br>Birth date * @                                                                                                    | ]   |
|                            | Month (MM)       Day (DD)       Year (YYYY)         Ethnicity       Image: Comparison of the system of the system |     |
|                            | Home Address *                                                                                                    |     |

| C https://www.college | <pre>egreenlight.com/page/account/register/registration.jsp#academics</pre>               | ९ ☆ 🔊 🔤 |
|-----------------------|-------------------------------------------------------------------------------------------|---------|
|                       | Your Academic Background                                                                  |         |
|                       |                                                                                           |         |
|                       | * REQUIRED                                                                                |         |
|                       | Are you homeschooled? *                                                                   |         |
|                       | Your High School *<br>High School Name                                                    |         |
|                       | GPA * Out of 4.0 Visionted (actional)                                                     |         |
|                       | Are you part of a college readiness program, college success program, or charter school?* |         |
|                       | Troy University (TRiO Programs)                                                           |         |
|                       | Include your<br>counselors: Here, Add Your Counselor's Name                               |         |
|                       | Add Another Organization                                                                  |         |
|                       | Continue Back                                                                             |         |

| C https://www.colle | gegreenlight.com/page/account/register/registration.jsp#academics        | ର 🕁                                      | a 🖬 |
|---------------------|--------------------------------------------------------------------------|------------------------------------------|-----|
|                     | Your Academic Background                                                 |                                          |     |
|                     |                                                                          | 1.1.1.1.1.1.1.1.1.1.1.1.1.1.1.1.1.1.1.1. |     |
|                     | * REQUIRED                                                               |                                          |     |
|                     | Are you homeschooled? *                                                  |                                          |     |
|                     | Your High School *                                                       |                                          |     |
|                     | Window Snip                                                              |                                          |     |
|                     | Out of 4.0 Weighted (optional)                                           |                                          |     |
|                     | Are you part of a college readiness program, college success program, or |                                          |     |
|                     | • Yes No                                                                 |                                          |     |
|                     | Troy University (TRiO Programs)                                          |                                          |     |
|                     | Add Another Counselor                                                    |                                          |     |
|                     | Add Another Organization                                                 |                                          |     |
|                     | Continue Back                                                            |                                          |     |

## #2: Use this Tutorial to Help

Your students who have existing accounts + Connect to your counselor account!

# **College Greenlight**

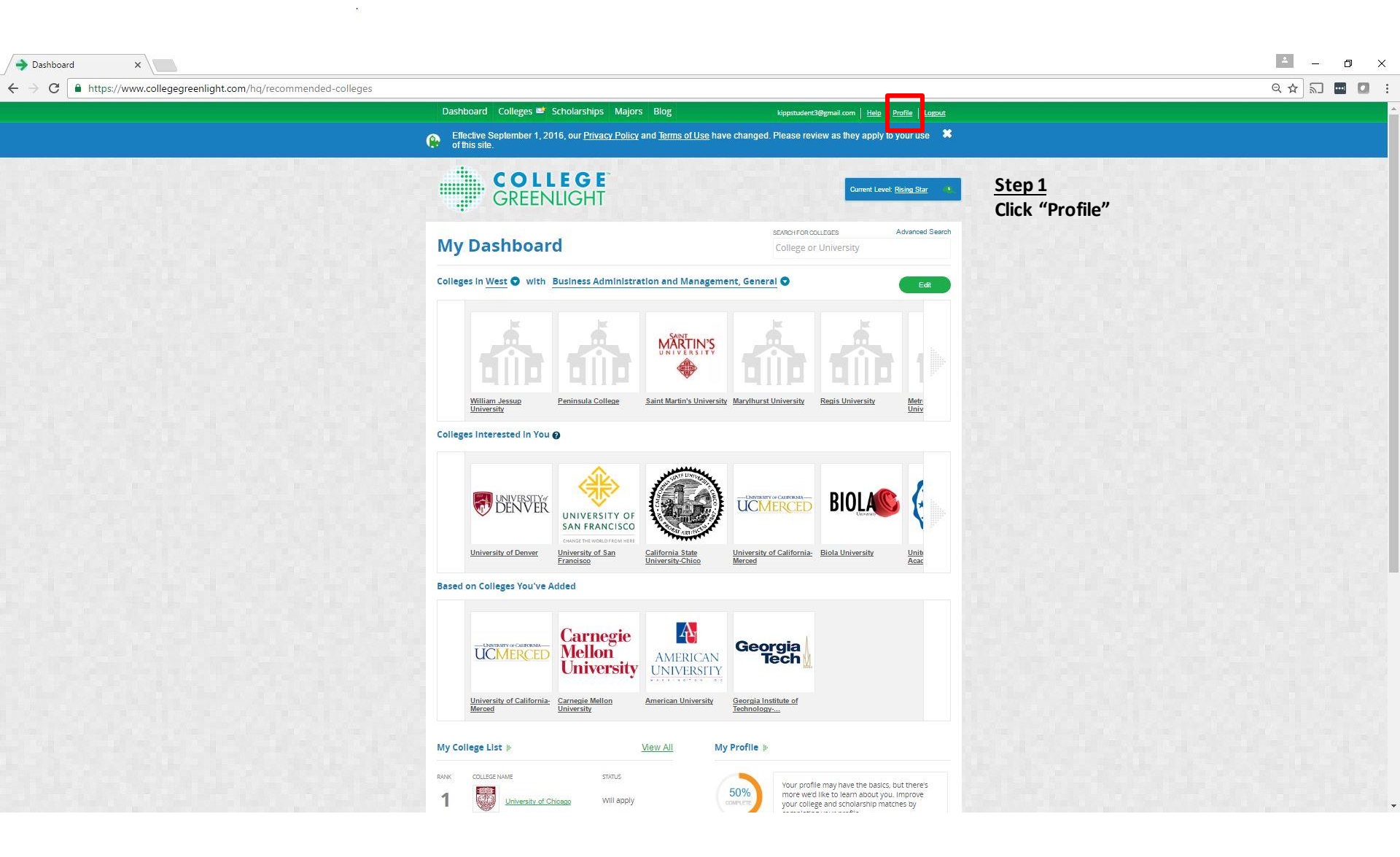

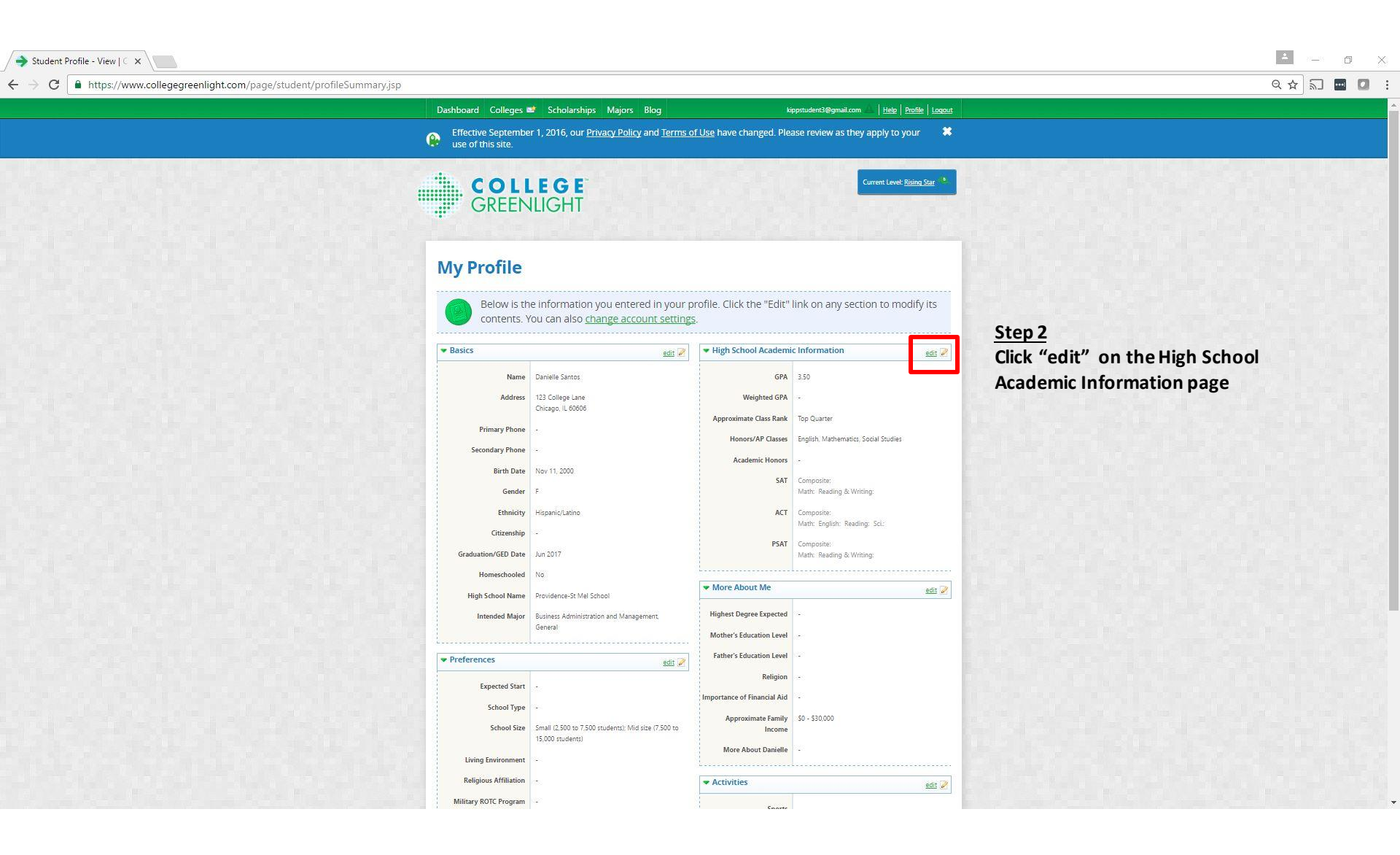

| ← → C ▲ https://www.collegegreenlight.com/page/student/academic.jsp?returnTo=/page/student/pro | leSummary.jsp?process=academic                                                                                                    | ०☆ 🗟 🖬 🖬 :                                                       |
|------------------------------------------------------------------------------------------------|----------------------------------------------------------------------------------------------------|------------------------------------------------------------------|
| Dashboard                                                                                      | Colleges et Scholarships Majors Blog kippstudent3@gmail.com <u>Help</u> <u>Profile</u> <u>Logout</u>                                                                                                    |                                                                  |
| My Profile                                                                                     | My Profile > High School Academics                                                                                                    | and show when the first state of the second states of the second |
| 0 The Basics                                                                                   | GPA Required *                                                                                                    |                                                                  |
| 😢 College Pre                                                                                  | GPA Out of 4.0 * Weighted GPA                                                                                                    |                                                                  |
| 🔞 Migh Schoo                                                                                   | kastemica                                                                                                    |                                                                  |
|                                                                                                | Academic Honors                                                                                                    |                                                                  |
| Optional S                                                                                     | Honors Program                                                                                                    |                                                                  |
|                                                                                                | Unternational Baccalaureate     National Acceleurent Finalist                                                                                                    |                                                                  |
| Activities                                                                                     | Rational Achievement Semifinalist                                                                                                    |                                                                  |
|                                                                                                | Other Academic Honors                                                                                                    |                                                                  |
| Curreje water<br>Maart Ind                                                                     | Enter any hoppors not listed above. To enter more than one, click 'Add'.                                                                                                    |                                                                  |
|                                                                                                | Add                                                                                                    |                                                                  |
|                                                                                                |                                                                                                    |                                                                  |
|                                                                                                | SAT Score (1600)                                                                                                    |                                                                  |
|                                                                                                | READING READING                                                                                                    |                                                                  |
|                                                                                                |                                                                                                    |                                                                  |
|                                                                                                |                                                                                                    |                                                                  |
|                                                                                                | ACT                                                                                                    |                                                                  |
|                                                                                                |                                                                                                    |                                                                  |
|                                                                                                |                                                                                                    |                                                                  |
|                                                                                                | What is Your Approximate Class Rank?                                                                                                    |                                                                  |
|                                                                                                | iop Quarter +                                                                                                    |                                                                  |
|                                                                                                | Honors/AP Classes                                                                                                    |                                                                  |
|                                                                                                | Mengion A                                                                                                    |                                                                  |
|                                                                                                | Social Studies                                                                                                    |                                                                  |
|                                                                                                | w Natural Science                                                                                                    |                                                                  |
|                                                                                                | Find your Community Organization Counselor                                                                                                    |                                                                  |
|                                                                                                | Hitu Your Olganization Step 3                                                                                                    |                                                                  |
|                                                                                                | Add your Organization Name Here<br>Change Type in your organization                                                                                                    |                                                                  |
|                                                                                                | have been found to the second of the second of the second |                                                                  |
|                                                                                                |                                                                                                    |                                                                  |
|                                                                                                | Here. Add Your Counselor's Name Programs)"                                                                                                    |                                                                  |
|                                                                                                | Add your Organization Name Here                                                                                                    |                                                                  |
|                                                                                                | Ramovo                                                                                                    |                                                                  |
|                                                                                                | Save & Continue                                                                                                    |                                                                  |
|                                                                                                |                                                                                                    |                                                                  |
|                                                                                                |                                                                                                    |                                                                  |
|                                                                                                |                                                                                                    |                                                                  |
| Dashoo ard   Mooire                                                                            | courus   Privacy Policy   Blog   Terms of Use 0 2016. College@Internight.com POWERED BY Cappex'                                                                                                    |                                                                  |
|                                                                                                |                                                                                                    |                                                                  |

Student Profile - Academ 🗙

- 0 X

| ← → C                                  | ary.jsp?process=academic                                                                                        | ବ 🕁 🗟 🖬 🚺 ᠄ |
|----------------------------------------|----------------------------------------------------------------------------------------------------|-------------|
| Dashboard Colleges a                   | st Scholarships Majors Blog kippstudentil@gmail.com <u>Hele Profile Looput</u>                                  |             |
| My Profile                             | My Profile > High School Academics                                                                              |             |
| 0 The Basis                            | GPA Regulard *                                                                                                  |             |
| College Preferences                    | GAP QUI of 4.0 * Wegness GA                                                                                     |             |
| High School Academics                  |                                                                                                    |             |
|                                        | Academic Honors                                                                                                 |             |
| Optional Steps                         | Informational Sectaturate                                                                                       |             |
| Activities Activities                  | National Activement Enable     National Activement Enable                                                       |             |
| More About You                         |                                                                                                    |             |
| College Academics                      | Center any house not listed above. To enter more than one, click Add;                                           |             |
| What's Next                            |                                                                                                    |             |
|                                        | Add                                                                                                    |             |
|                                        | SAT O PSAT O                                                                                                    |             |
|                                        | Ski sodver (Ibbu) Park/INIBU(1 sodver (Isbu))                                                                   |             |
|                                        |                                                                                                    |             |
|                                        |                                                                                                    |             |
|                                        | Act                                                                                                    |             |
|                                        | Nen regen kesong scence Compose                                                                                 |             |
|                                        |                                                                                                    |             |
|                                        | What is Your Approximate Class Rank?                                                                            |             |
|                                        | in the second second second second second second second second second second second second second second second |             |
|                                        | Honors/AP Classes                                                                                               |             |
|                                        | Mongan A                                                                                                    |             |
|                                        | ✓ Social Studies Natural Science                                                                                |             |
|                                        |                                                                                                    |             |
|                                        | Find your Community Organization Counselor Step 4                                                               |             |
|                                        | Add your Organization Name Here                                                                                 |             |
|                                        |                                                                                                    |             |
|                                        | name "Maxwell, Gina" in the                                                                                     |             |
|                                        | Here, Add Your Counselor's Name drop down box                                                                   |             |
|                                        | Add your Organization Name Here                                                                                 |             |
|                                        | Ranove                                                                                                    |             |
|                                        | Save & Continue                                                                                                 |             |
|                                        |                                                                                                    |             |
|                                        |                                                                                                    |             |
|                                        |                                                                                                    |             |
| Daahhoard   Mooilo   About Us   Privat | ey Marky 18km (1 terms of Use Catalogue GoungerCoam                                                             |             |

Student Profile - Academ 🗙

🔺 – 0 🗙

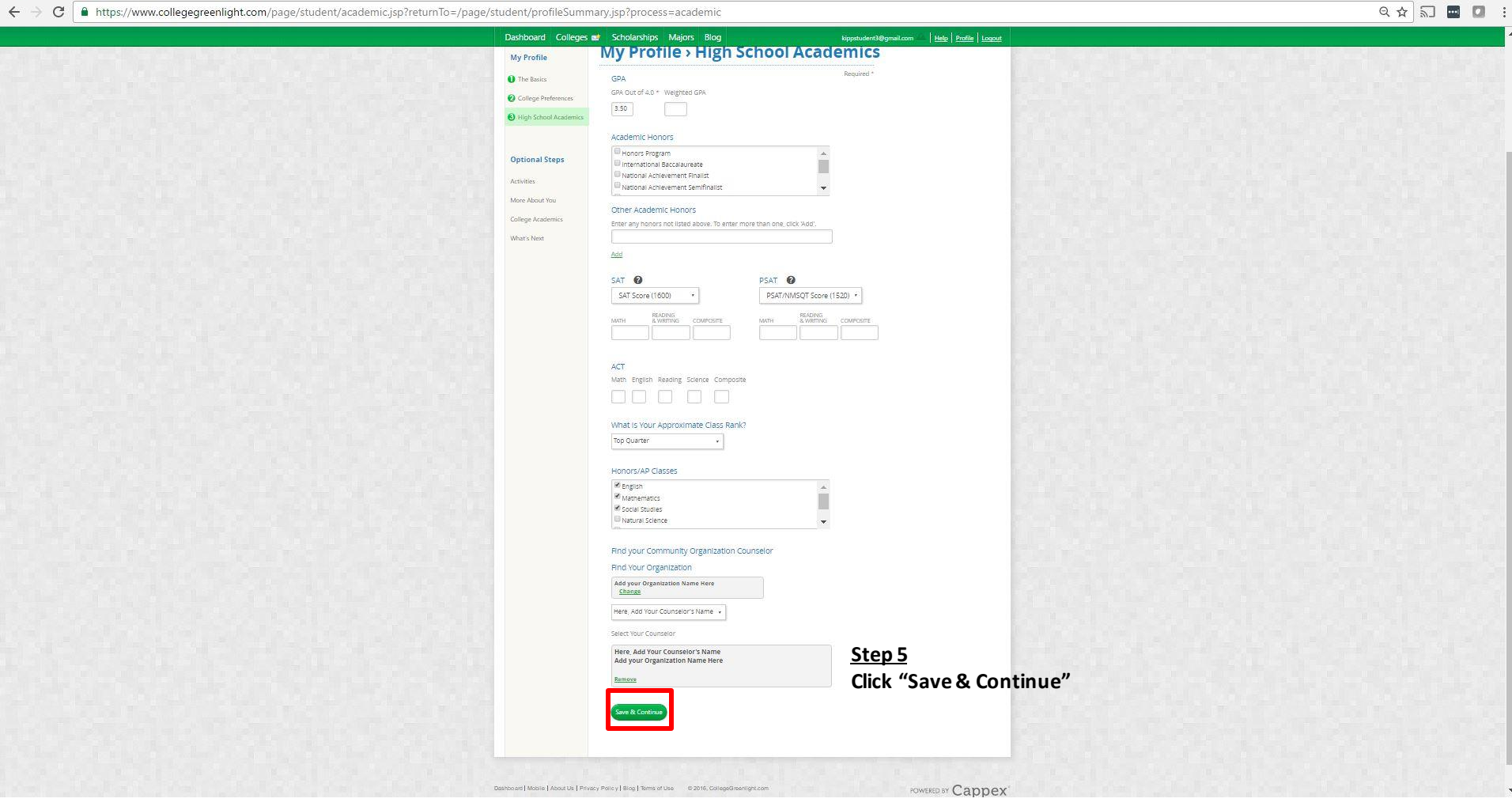

Student Profile - Academ 🗙

A - 0 X